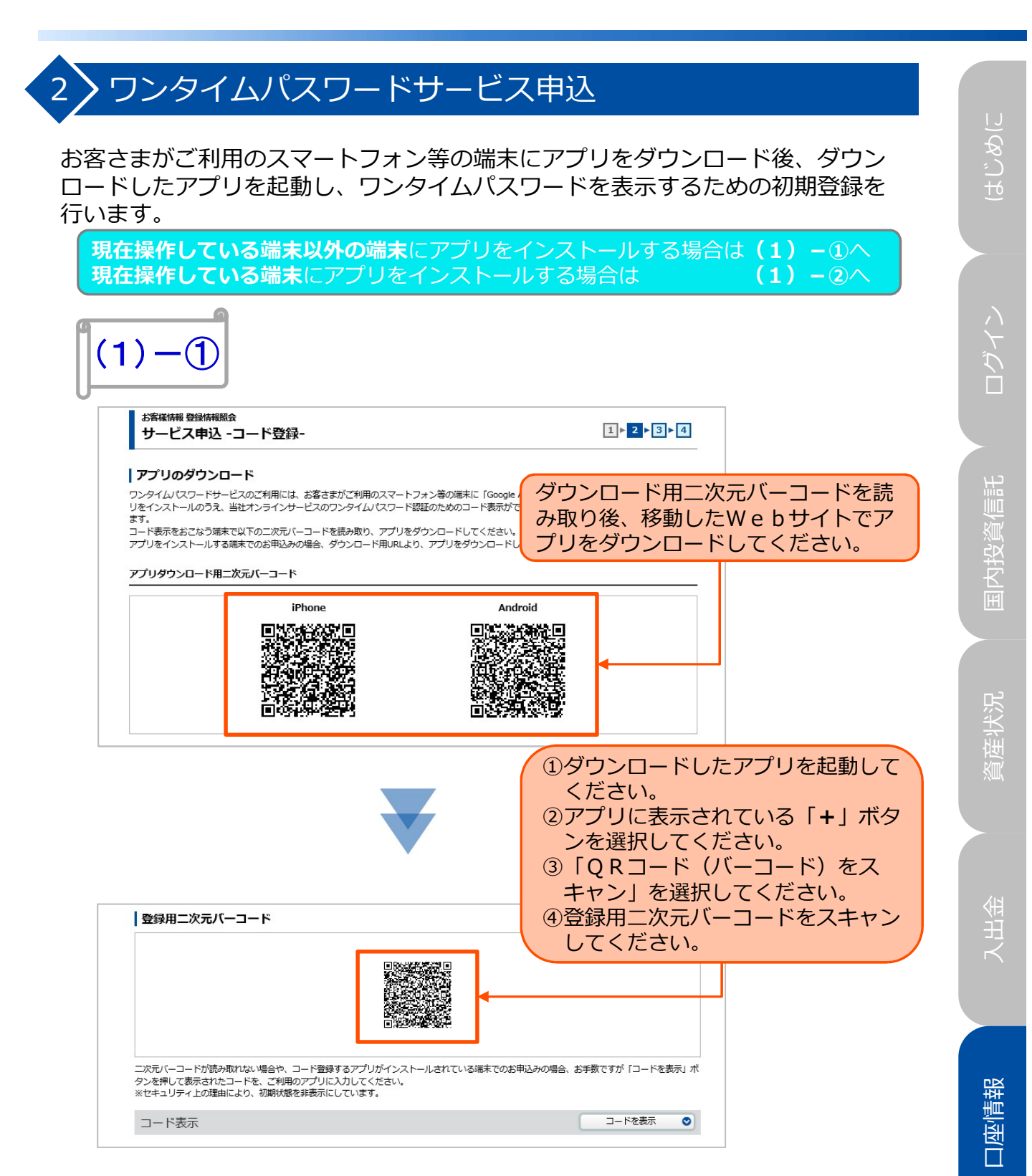

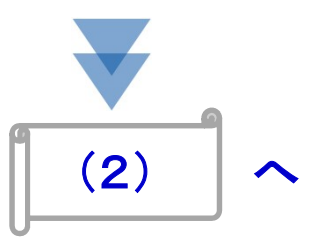

**⋽**矛」機能

| アブリのダウンロード       ジシロードしてください。         ワシイム(マワードレービスのブリタイム)(マワードガルダの場合)、「「ロードしてください。         リセイストールのうえ、当はオンテインサービスのブンタイム)(マワード発展のためのコード発展)できるう初期時時をしていたちく必要がにさい。         アブリダウンロート用URL         アブリダウンロード         「れたい」「パロタル Apple.com/(b/spg)(google-authenticator/(JSB8497605.16)         ハイロロード         アブリダウンロート         アブリダウンロート         「れたい」「パロタル Apple.com/(b/spg)(google-authenticator/(JSB8497605.16)         ハイロロード         「ロードを表示」「ボタンをしてコードを表示」「ボタンをしてコードを表示後、コービーしてください。         「日ードを表示後、コービーしてください。         「ロードを表示」「シートを表示」」         コード表示         「ロード表示         「ード表示         「ード表示         「ード表示                                                                                                    |
|----------------------------------------------------------------------------------------------------|
| シタインストールのうえ、当はオンラインナービスのワンタイム/CCワード環境のためつコード表示ができょう可調整時をしていただく必要がございます。         アリクウンロード用URL         1000000000000000000000000000000000000                                                                                                    |
| Example 1 Example 2 Example 2 E                                                                                                    |
| アグリダウンロード用URL         Iffnore       https://play.google.com/stor/apps/details?id=com.google.android apps.authenticator / 1388497605 %         Android       https://play.google.com/stor/apps/details?id=com.google.android apps.authenticator / 13         BálfIIIIIIIIIIIIIIIIIIIIIIIIIIIIIIIIIIII                                                                                                    |
| Inter://aps.apple.com/jb/app/google-authenticator/id388497605 %         Android       https://play.google.com/jstore/apps/details?id=com.google.android.apps.authenticator2 %         Image: Comparison of the comparison of the comparison of the                                                                                 |
| Android       https://play.google.com/store/apps/details?id=com.google.android.apps.authenticator2 %         「コードを表示」ボタンをしてコードを表示後、コーピーしてください。         登録用ニ次元パーコード         ご次元パーコード         ご次元パーコード         ご次元パーコード         ご次元パーコード         ご次元パーコード         ご次元パーコード         ご次元パーコード         ご次元パーコードの振み取れない場合や、コード登録するアプリガインストールされている端末でのお申込みの場合、お手数ですが「ロードを表示」ボ         プード表示         コード表示         コード表示         コード表示                                                                                                    |
| 日本ですべき、ごを用のアプリに入力してください。     「コードを表示」ボタンをしてコードを表示後、コービーしてください。     「こので、「ごの」の「たきまっ」を、この目のアプリに入力してくたさい。     マンガブ(-コードが読み敷れない場合や、コード登録するアプリガインストールされている準末でのお用込みの場合、お手数ですが「コードを表示」ボタンを押して表示です。     コード表示     「コードを表示     「コードを表示」     「コードを表示」     「コードを表示」     「コードを表示」     「コードを表示しています。     「コードを表示」     「コードを表示」     「コードを表示」     「コードを表示」     「コードを表示しています。     「コードを表示しています。     「コードを表示しています。     「コードを表示しています。     「コードを表示しています。     「コードを表示」     「コードを表示」     「コードを表示しています。     「コードを表示しています。     「コードを表示しています。     「コードを表示しています。     「コードを表示したいいます。     「コードを表示しています。     「コードを表示したいいます。     「コードを表示したいいます。     「」」     「」     「」     「」     「」     「」     「」     「」     「」     「」     「」     「」     「」     「」     「」     「」     「」     「」     「」     「」     「」     「」     「」     「」     「」     「」     「」     「」     「」     「」     「」     「」     「」     「」     「」     「」     「」     「」     「」     「」     「」     「」     「」     「」     「」     「」     「」     「」     「」     「」     「」     「」     「」     「」     「」     「」     「」     「」     「」     「」     「」     「」     「」     「」     「」     「」     「」     「」     「」     「」     「」     「」     「」     「」     「」     「」     「」     「」     「」     「」     「」     「」     「」     「」     「」     「」     「」     「」     「」     「」     「」     「」     「」     「」     「」     「」     「」     「」     「」     「」     「」     「」     「」     「」     「」     「」     「」     「」     「」     「」     「」     「」     「」     「」     「」     「」     「」     「」     「」     「」     「」     「」     「」     「」     「」     「」     「」     「」     「」     「」     「」     「」 |
|                                                                                                    |
| □ - ドが読み取れない場合や、コード登録するアプリがインストールされている端末でのお申込みの場合、お手数ですが「コードを表示」ボ<br>タンを押して表示されたコードを、ご利用のアプリに入力してください、<br>※セキュリティ上の理由により、初期状態を非表示にしています。<br>□ - ド表示<br>□ - ド表示<br>□ - ドを表示 ●<br>● 1 - ドをである ● ● ● ● ● ● ● ● ● ● ● ● ● ● ● ● ● ● ●                                                                                                    |
| □-ド表示<br>□-ド表示<br>□-ド<br>●「●「●「●「●」「●」V●X●3●」●「●」<br>□□-ドをコビーする                                                                                                    |
|                                                                                                    |
| □<br>□<br>□<br>□<br>□<br>-<br>ドを<br>コビーする                                                                                                    |
|                                                                                                    |
|                                                                                                    |
| <ul> <li>①ダウンロードしたアプリを起動してください。</li> <li>②アプリに表示されている「+」ボタンを選択してください。</li> <li>③「セットアップキーを入力」または「手動で入力」を選択してください。</li> <li>④表示された入力画面に以下のとおり入力してください。</li> <li>項目</li> <li>入力内容</li> </ul>                                                                                                    |
| アカウント 七十七証券オンラインサービス                                                                                                    |
| キー「コードを表示」ボタンを押して表示されたコード                                                                                                    |
| キーの種類時間ベース                                                                                                    |

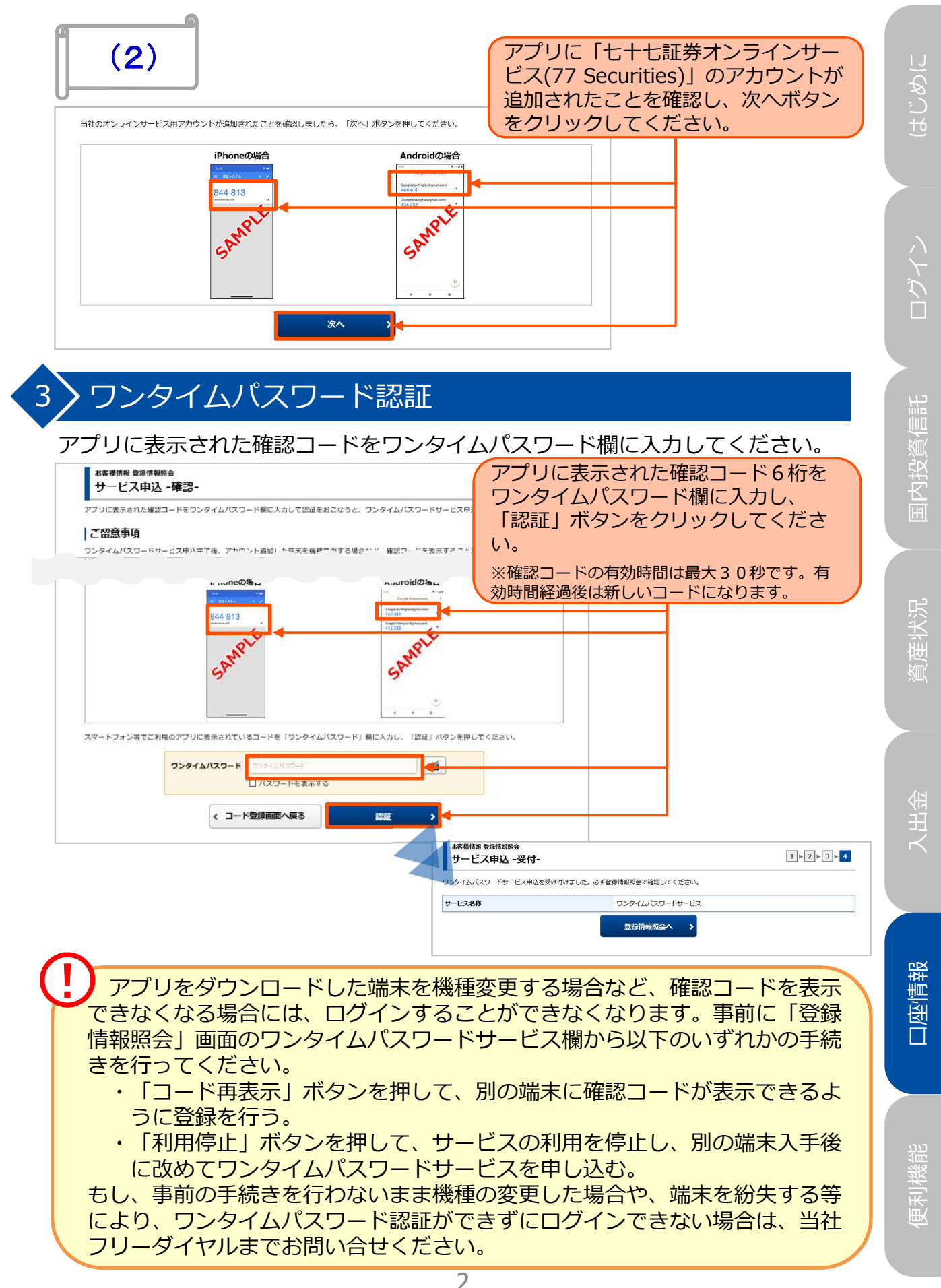